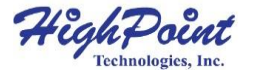

# **SSD7580B**

### 8x U.2端口转 PCIe 4.0x16 NVMe磁盘阵列卡

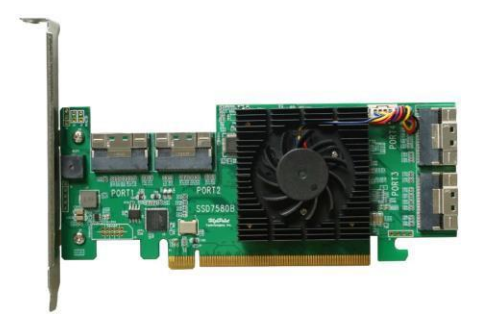

## 快速安装指南

#### V1.00

## 系统需求

#### PC 要求

- 具有PCIe4.0 (或3.0) x16插槽的系统
- Windows 10/11, Windows Server 2016, Windows Server 2019, Windows Server 2022, Microsoft Hyper-V
- Linux kernel 3.10 及更高版本

## SSD7580B套件内容

- SSD7580B磁盘阵列卡
- 快速安装指南
- 低挡片

## SSD7580B硬件

#### 正面图

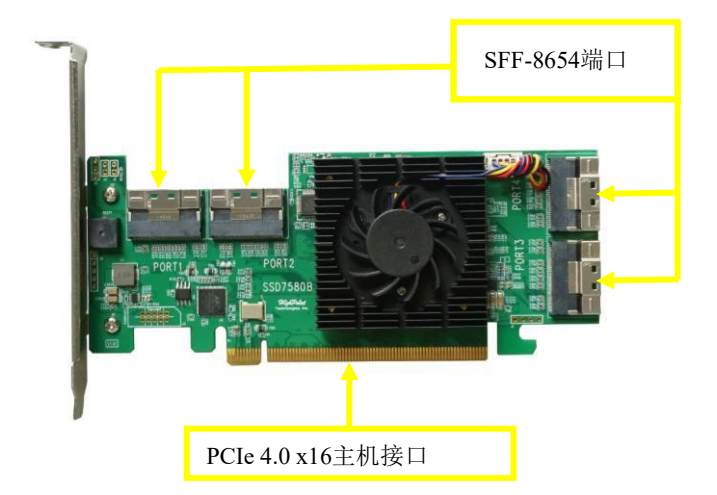

### 硬件安装:

1.SSD7580B提供了四个使用SFF-8654连接器的设备端口。这 些端口接受各种HighPoint认证电缆附件(请参见该文件的结 尾部分的附件部分本指南可了解更多信息)。以下步骤说明了 如何使用HighPoint TS8i-8639-060NVMe电缆将U.2NVMeSSD 直接连接到SSD7580B。

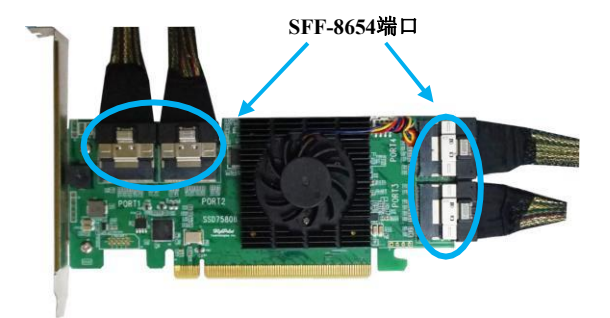

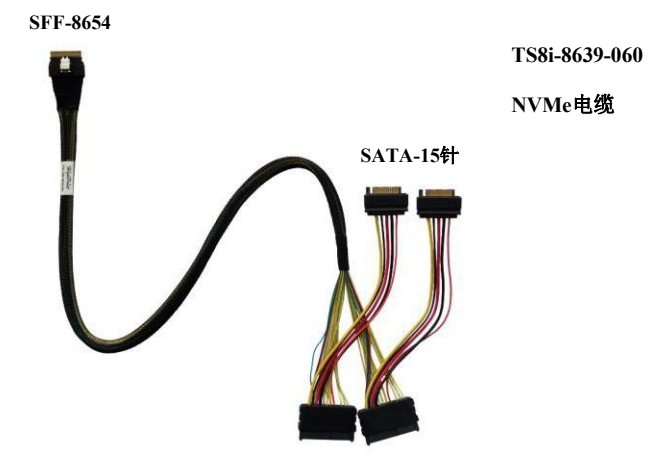

SFF-8639

2.上图所示的是一根SFF-8654转U.2SFF-8639电缆,带有15针SATA 电源连接器。SFF-8639端口应连接到NVMeSSD的U.2端口。15针 SATA电源连接器应连接到系统的电源上。

3.将SSD7580B插入主板PCI-E4.0x16插槽中。

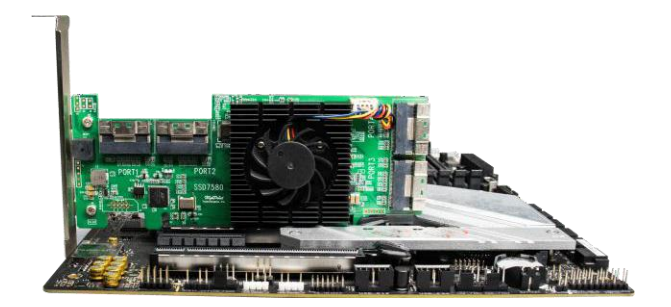

4.如步骤2所述,将SFF-8639电缆连接器连接至U.2 SSD。接下来,将SFF-8654电缆连接器连接到SSD7580B的四个设备端口之一(端口1到4)。

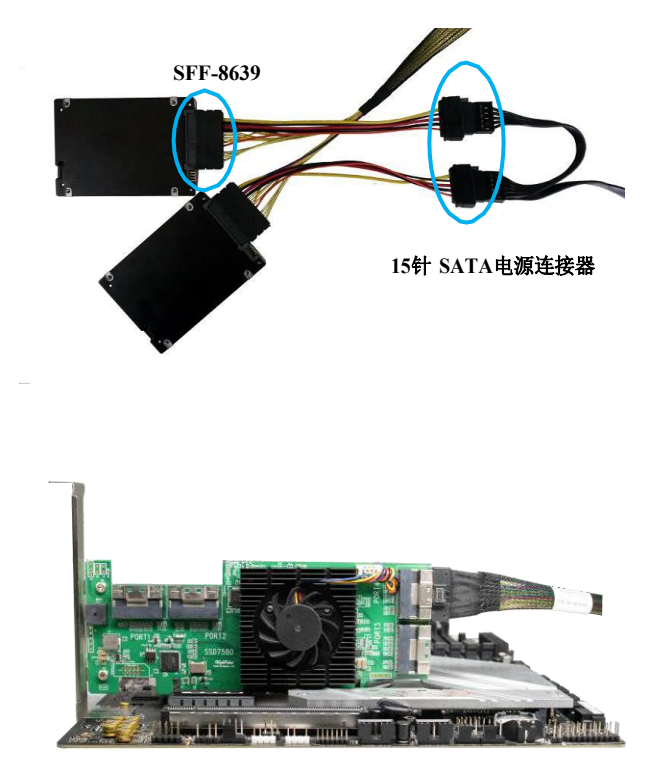

5.将其余NVMe SSD连接到SSD7580B。完成后,打开系统电源。

注意:请确保电缆牢固连接到SSD7580B的设备端口和NVMe SSD或 背板。松散的连接可能会导致各种问题,包括不稳定、性能低于 预期、RAID阵列损坏或磁盘掉落。

注意:在实际安装阵列卡和NVMe SSD之前,请确保已安装了阵列卡的 设备驱动程序。驱动程序和RAID管理安装指南可从产品的网页的文 档部分获得。

## 可选的经认证的电缆配件

| 8654-8643-210 | SFF-8654 转 SFF-8643 NVMe 电缆,                                                                                     |
|---------------|----------------------------------------------------------------------------------------------------|
|               | 1米长                                                                                                    |
|               | 8654-8643-210是一个外部的SFF-8654<br>( 主 机 ) 到 SFF-8643 ( 设 备 )<br>PCIe4.0x8 NVMe电缆;每根电缆最多<br>可容纳2个NVMe SSD。           |
| 8654-8611-205 | SFF-8654转 SFF-8611 NVMe电缆                                                                                        |
|               | 0.5米长                                                                                                    |
|               | 8654-8611-205 是 外 部 SFF-8654 (主<br>机)到 SFF-8611 (设备)<br>PCIe4.0x8NVMe电缆;每根电缆可以<br>通过SFF-8611连接容纳多达2个NVMe<br>SSD。 |

#### 资源

SSD7580B磁盘阵列卡有各种手册、指南和常见问题解答。

此外,我们建议您访问软件下载网页,以了解最新的驱动程序、管 理界面和安装指南。

软件下载:

SSD7580B 驱动程序, WebGUI,安装指南: http://www.highpoint-tech.cn/product-detail7580b.html

#### 其他参考信息:

主板和NVMeSSD兼容性列表

SSD7580B 用户指南

http://www.highpoint-tech.cn/product-detail7580b.html

# 客户支持

如果您在使用SSD7580B时遇到任何问题,或任何其他HighPoint 公司的产品有任何疑问,请随时联系我们的客户支持部门。

Web Support:

https://www.highpoint-tech.com/support-and-services

HighPoint Technologies, Inc. 网站:

http://www.highpoint-tech.cn/

©版权所有2022 HighPoint Technologies, Inc. 保留所有权利。